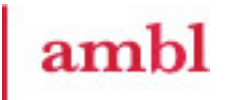

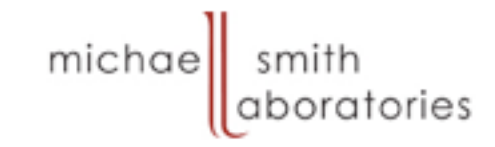

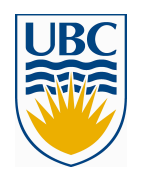

#### MICB 405 Bioinformatics Mini-Lab #4 – ClustalX Dr. Joanne Fox joanne@msl.ubc.ca

We gratefully acknowledge the funding for the development of these teaching materials provided by UBC students through the Teaching and Learning Enhancement Fund (TLEF) from 2005-2007.

#### Objectives

- By the end of today's tutorial:
  - You will download and install ClustalX on your own computer.
  - You will use ClustalX to generate a multiple sequence alignment for a set of globin sequences.
  - You will view a phylogenetic tree generated from this set of globin sequences.

#### The Globin Genes

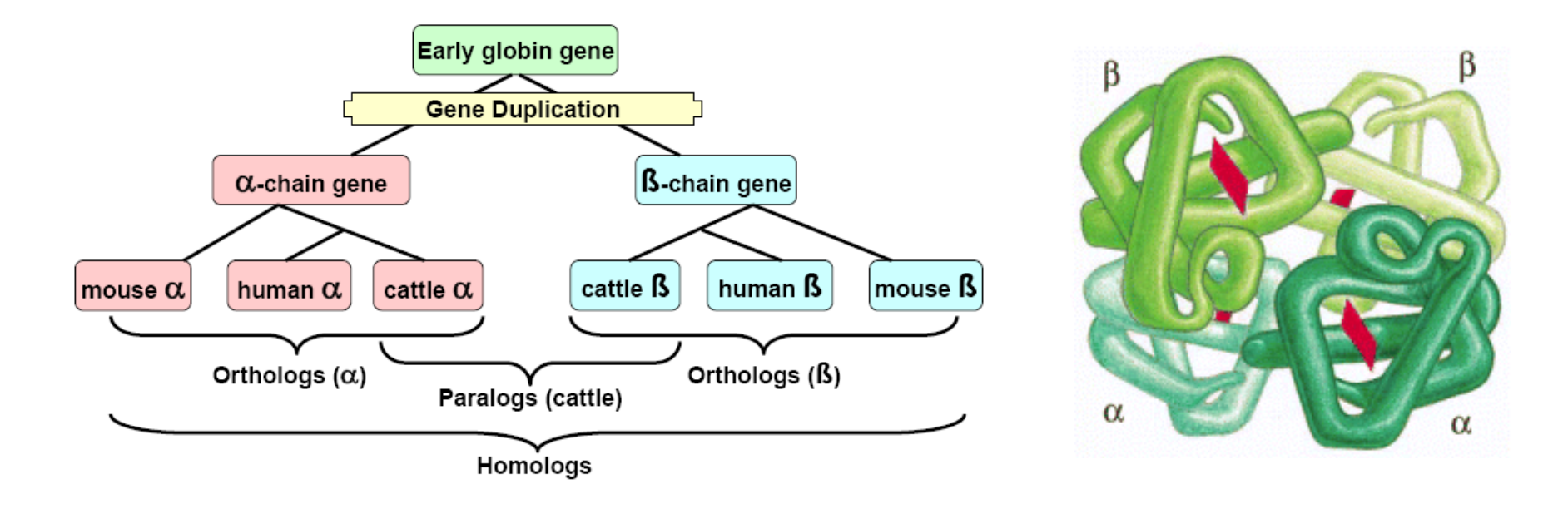

Hemoglobin is an abundant protein in red blood cells that contains two copies of  $\alpha$  globin and two copies of  $\beta$  globin.

© 2002 by Bruce Alberts, Alexander Johnson, Julian Lewis, Martin Raff, Keith Roberts, and Peter Walter.

### Download ClustalX v1.83

- Go to: <u>ftp://ftp-igbmc.u-strasbg.fr/pub/ClustalX/</u>
- Scroll down list and choose: – clustalx1.83.zip
- Download
- Extract all files to a fold where you can find it. ie. Desktop

#### Find 'clustalx1.83' File

| 😨 micro405 on 'fs2' (Z:)           |                                          |                                            | _ 🗆 🗵 |
|------------------------------------|------------------------------------------|--------------------------------------------|-------|
| File Edit View Favorites To        | ols Help                                 |                                            | 1     |
| 🔇 Back 👻 🕤 👻 🏂 🔎 Search            | n 🜔 Folders 🛛 🕼 🍞 🗙 🏹 🛄 🗖                |                                            |       |
| Address 😪 Z:\                      |                                          |                                            | → Go  |
| bash init                          | csh_init                                 | Mail                                       |       |
|                                    | .bash_logout<br>BASH_LOGOUT File<br>1 KB | .bash_profile<br>BASH_PROFILE File<br>1 KB |       |
| .bashrc<br>BASHRC File<br>1 KB     | CSHRC File<br>2 KB                       | history<br>HISTORY File<br>1 KB            |       |
| LOGIN File<br>2 KB                 | Iogout<br>LOGOUT File                    | Xauthority<br>XAUTHORITY File<br>1 KB      |       |
| .xsession<br>XSESSION File<br>1 KB | clustalx1.83<br>557 KB                   | SQL Server Replication Snaps<br>4 KB       |       |
|                                    |                                          |                                            |       |
|                                    |                                          |                                            |       |
|                                    |                                          |                                            |       |
|                                    |                                          |                                            |       |

## Right Click 'clustalx1.83' and 'Extract Here' with 7-Zip Option

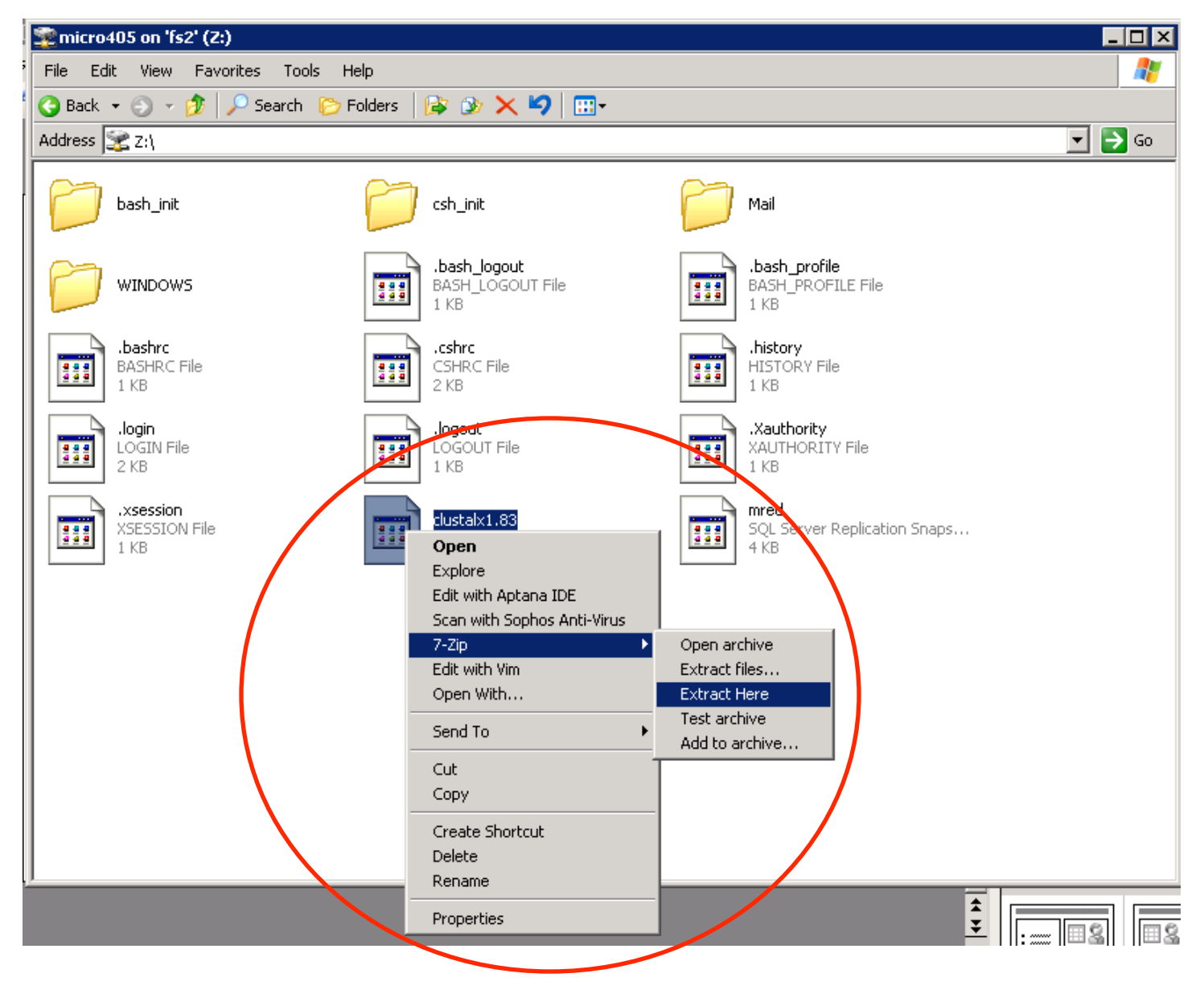

6

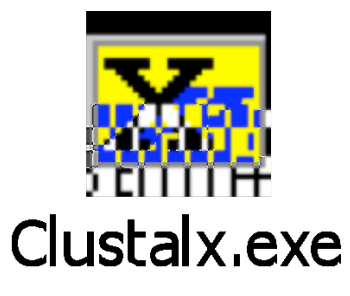

### Double Click 'clustalx' File

| 驼 micro405 on 'fs2' (Z:)                 |                                            |                                  |                                              |          |
|------------------------------------------|--------------------------------------------|----------------------------------|----------------------------------------------|----------|
| File Edit View Favorites                 | Tools Help                                 |                                  |                                              |          |
| 🔇 Back 👻 🕤 👻 🥬 Se                        | earch 🌔 Folders 🛛 🕼 🍞 🗙 🍤 🛛 🗄              | <b>⊡</b> ~                       |                                              |          |
| Address 🔀 Z:\                            |                                            |                                  |                                              | 💌 🄁 Go   |
| bash_init                                | csh_init                                   | Mail                             | WINDOWS                                      | <b>_</b> |
| .bash_logout<br>BASH_LOGOUT File<br>1 KB | .bash_profile<br>BASH_PROFILE File<br>1 KB | BASHRC File<br>1 KB              | CSHRC File<br>2 KB                           |          |
| HISTORY File<br>1 KB                     | Iogin<br>LOGIN File<br>2 KB                | LOGOUT File<br>1 KB              | Xauthority<br>XAUTHORITY File<br>1 KB        |          |
| xsession<br>XSESSION File<br>1 KB        | clustalx1.83                               | SQL Server Replication<br>4 KB   | Snaps C Source<br>3 KB                       |          |
| C Source<br>39 KB                        | C Source<br>14 KB                          | C Source<br>3 KB                 | C Source<br>2 KB                             |          |
| C Source<br>22 KB                        | clustalv<br>Microsoft Word Docum<br>76 KB  | ient C Source<br>3 KB            | Clustalw<br>Mich soft Word Document<br>34 KB |          |
| clustalw<br>C/C++ Header<br>8 KB         | Clustalw.ms<br>MS File<br>45 KB            | C Source<br>3 KB                 | clustalx                                     |          |
| Clustalx<br>Help File<br>63 KB           | Clustalx<br>HTML Document<br>72 KB         | coldna.par<br>PAR File<br>1 KB   | colprint.pa<br>PAR File<br>1 KB              |          |
| Colprot.par<br>PAR File<br>2 KB          | h dayhoff<br>C/C++ Header<br>3 KB          | C Source<br>1 KB                 | general<br>C/C++ Header<br>2 KB              | _        |
| globin.pep<br>PEP File<br>4 KB           | gon90.bla<br>BLA File<br>3 KB              | C Source<br>116 KB               | makefile<br>File<br>2 KB                     |          |
| C Source<br>17 KB                        | h matrices<br>C/C++ Header<br>40 KB        | njplot.help<br>HELP File<br>3 KB | njplotWIN95                                  |          |
|                                          |                                            |                                  |                                              | _        |

7

### Starting up ClustalX

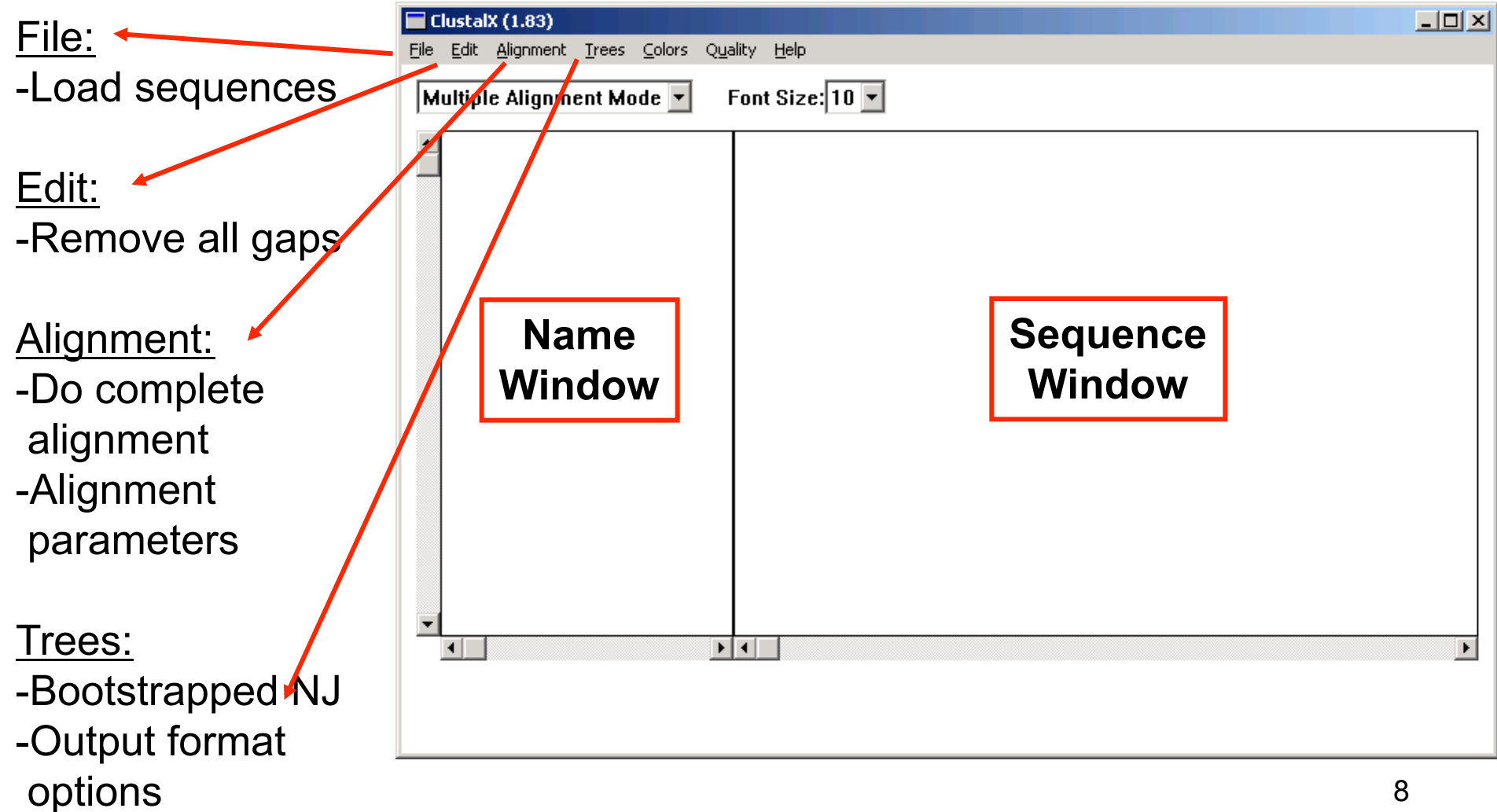

📕 globin.pep - WordPad

File Edit View Insert Format Help 🔗 Fax

| 🗅 🚔 🔚 🎒 🔖 👭 🐰 🖻 🏙 🕫 🥵

>P1;HBB HUMAN Sw:Hbb Human => HBB HUMAN VHLTPEEKSA VTALWGKVNV DEVGGEALGR LLVVYPWTOR FFESFGDLST PDAVMGNPKV KAHGKKVLGA FSDGLAHLDN LKGTFATLSE LHCDKLHVDP ENFRLLGNVL VCVLAHHFGK EFTPPVQAAY QKVVAGVANA LAHKYH\* C;ID HBB HUMAN STANDARD: PRT: 146 AA. C;AC PO2023; C;DT 21-JUL-1986 (REL. 01, CREATED) 21-JUL-1986 (REL. 01, LAST SEQUENCE UPDATE) C:DT C:DT 01-APR-1993 (REL. 25, LAST ANNOTATION UPDATE) C:DE HEMOGLOBIN BETA CHAIN. . . . >P1;HBB HORSE Sw:Hbb Horse => HBB HORSE VQLSGEEKAA VLALWDKVNE EEVGGEALGR LLVVYPWTQR FFDSFGDLSN PGAVMGNPKV KAHGKKVLHS FGEGVHHLDN LKGTFAALSE LHCDKLHVDP ENFRLLGNVL VVVLARHFGK DFTPELOASY OKVVAGVANA LAHKYH\* C:ID HBB HORSE STANDARD: PRT: 146 AA. C:AC PO2062; C:DT 21-JUL-1986 (REL. 01, CREATED) C;DT 21-JUL-1986 (REL. 01, LAST SEQUENCE UPDATE) C;DT 01-MAR-1992 (REL. 21, LAST ANNOTATION UPDATE) C:DE HEMOGLOBIN BETA CHAIN. . . . >P1;HBA HUMAN Sw:Hba Human => HBA HUMAN VLSPADKTNV KAAWGKVGAH AGEYGAEALE RMFLSFPTTK TYFPHFDLSH GSAQVKGHGK KVADALTNAV AHVDDMPNAL SALSDLHAHK LRVDPVNFKL LSHCLLVTLA AHLPAEFTPA VHASLDKFLA SVSTVLTSKY R\* C;ID HBA HUMAN STANDARD: PRT: 141 AA. C;AC P01922; C;DT 21-JUL-1986 (REL. 01, CREATED) 21-JUL-1986 (REL. 01, LAST SEQUENCE UPDATE) C;DT C;DT 01-FEB-1994 (REL. 28, LAST ANNOTATION UPDATE) C;DE HEMOGLOBIN ALPHA CHAIN. . . . >P1;HBA HORSE Sw:Hba Horse => HBA HORSE VLSAADKTNV KAAWSKVGGH AGEYGAEALE RMFLGFPTTK TYFPHFDLSH GSAQVKAHGK KVGDALTLAV GHLDDLPGAL SNLSDLHAHK LRVDPVNFKL LSHCLLSTLA VHLPNDFTPA VHASLDKFLS SVSTVLTSKY R\* C;ID HBA HORSE PRT: 141 AA. STANDARD; C;AC PO1958; C;DT 21-JUL-1986 (REL. 01, CREATED) 21-JUL-1986 (REL. 01, LAST SEQUENCE UPDATE) C;DT C:DT 01-MAR-1992 (REL. 21, LAST ANNOTATION UPDATE) C:DE HEMOGLOBIN ALPHA CHAINS (SLOW AND FAST). . . .

#### Load the sequences – globin.pep

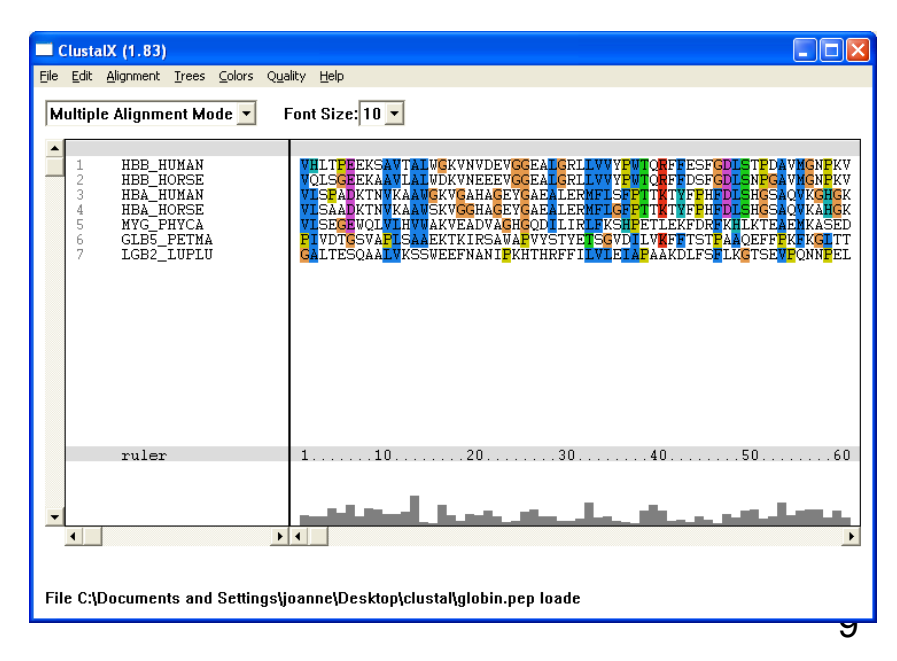

#### Alignment > Do Complete Alignment

| ClustalX (1.83)                  |                                                                                                    |
|----------------------------------|----------------------------------------------------------------------------------------------------|
| File Edit Alignment Trees Colors | Quality    Help      Font Size:    10      Complete Alignment    Image: SFGDLSTPDAVMGNPKV      Output Guide Tree File:    Image: SFGDLSNPGAVMGNPKV      Z:\globin.dnd    Image: SFGDLSNPGAVMGNPKV      Output Alignment Files:    Image: SFGDLSNPGAVMGNPKK      Clustal:    Z:\globin.aln      ALIGN    CANCEL |
| ruler                            | 1                                                                                                    |
|                                  |                                                                                                    |
| File Z:\globin.pep loaded.       |                                                                                                    |

#### **Examine Alignment**

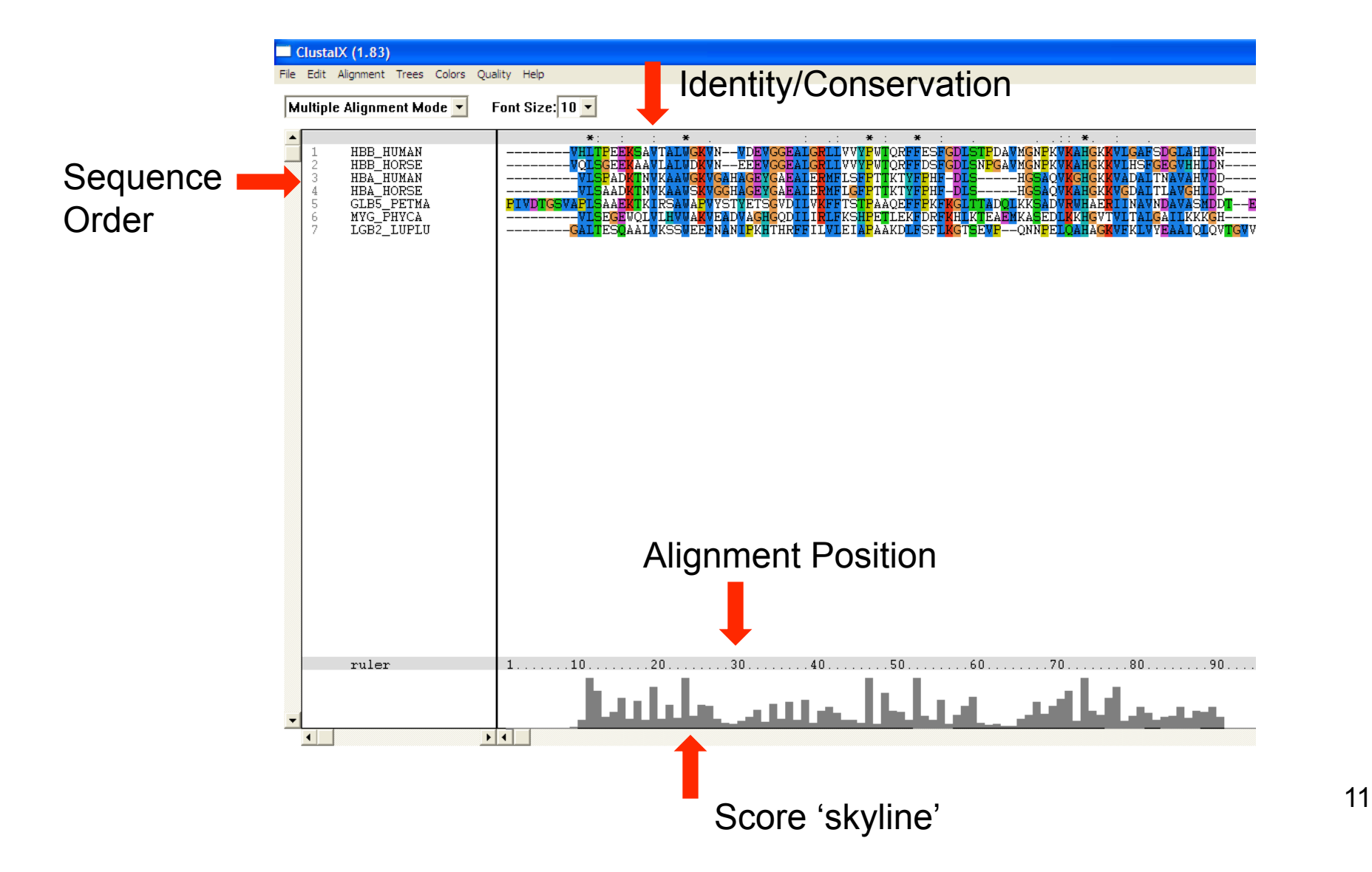

#### Alignment Menu

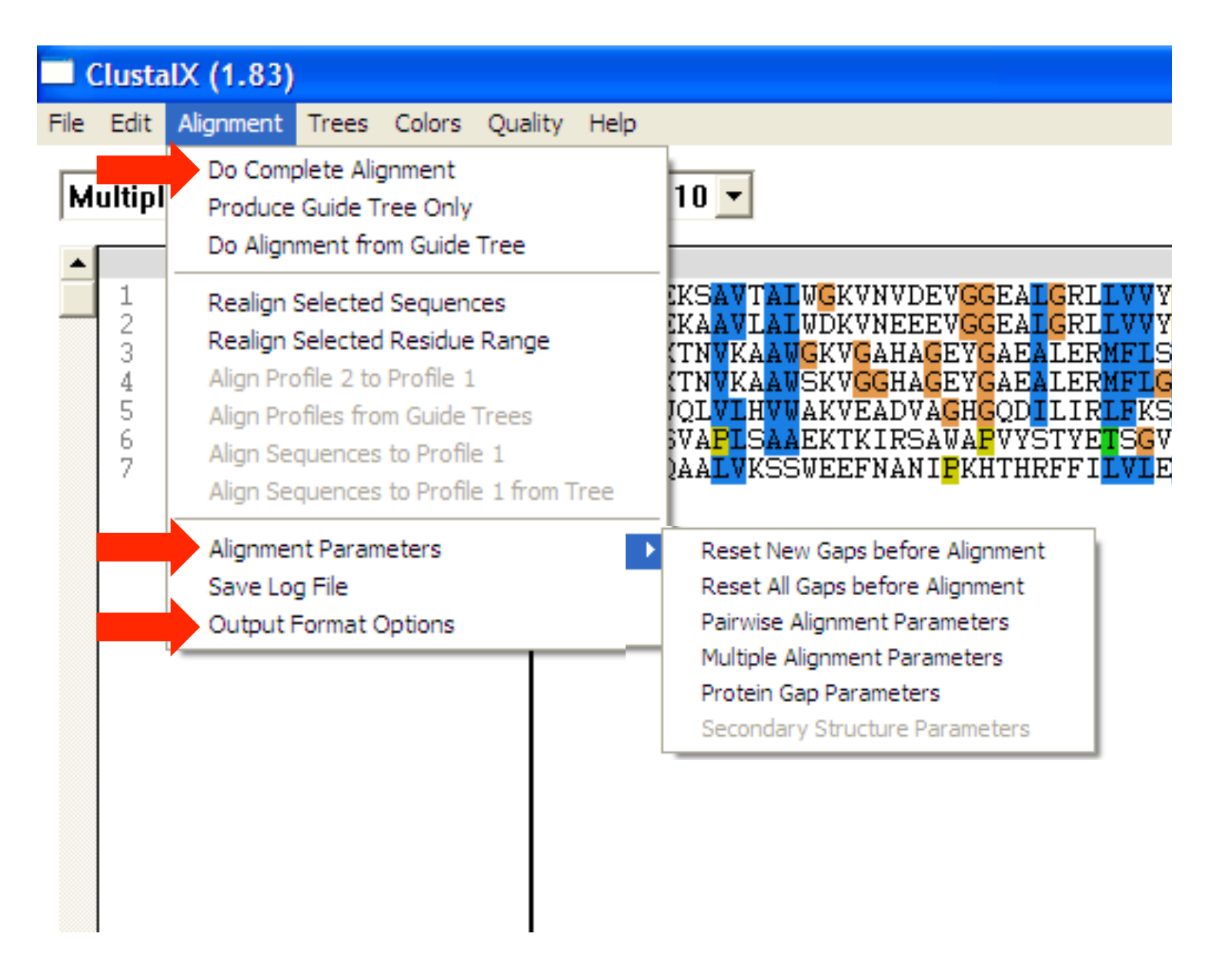

### Edit Menu

| <b>—</b> 0 | lusta                             | IX (1.83)                                                                                                    |                                                              |          |         |       |
|------------|-----------------------------------|----------------------------------------------------------------------------------------------------|--------------------------------------------------------------|----------|---------|-------|
| File       | Edit                              | Alignment                                                                                                    | Trees                                                        | Colors   | Quality | Help  |
| M          | Cu<br>Pa<br>Se<br>Se<br>Ac<br>Cle | ut Sequences<br>este Sequences<br>elect All Sequences<br>elect Profile 3<br>elect Profile 2<br>dd Profile 2 t<br>ear Sequence<br>ear Range S | s<br>iences<br>1<br>2<br>io Profile<br>ie Select<br>election | 1<br>ion |         | t Siz |
|            | Se<br>Re<br>Re                    | earch for Stri<br>emove All Ga<br>emove Gap-(                                                                                                | ing<br>ips<br>Only Coli                                      | umns     | G       | A IT) |

### File Menu

| ClustalX (1.83)                                                                                                    |                                                                                                    |
|----------------------------------------------------------------------------------------------------|----------------------------------------------------------------------------------------------------|
| File Edit Alignment Trace C                                                                                                    | SAVE SEQUENCES                                                                                                    |
| File Edit Alignment Trees Co<br>Load Sequences<br>Append Sequences<br>Save Sequences as<br>Load Profile 1<br>Load Profile 2                       | Format<br>CLUSTAL ONBRF/PIR OGCG/MSF<br>PHYLIP OGDE ONEXUS<br>FASTA<br>GDE output case : Lower<br>CLUSTALW sequence numbers : OFF<br>Save range from : 0 to : 0 and include range numbers : OFF |
| Save Profile 1 as<br>Save Profile 2 as<br>Write Alignment as PostScript<br>Write Profile 1 as PostScript<br>Write Profile 2 as PostScript<br>Quit | SAVE SEQUENCES AS:<br>C:\Documents and Settings\Paul Jaschke\M:<br>OK CANCEL                                                                                                    |

#### **Phylogenetic Tree Building**

#### **Trees Menu**

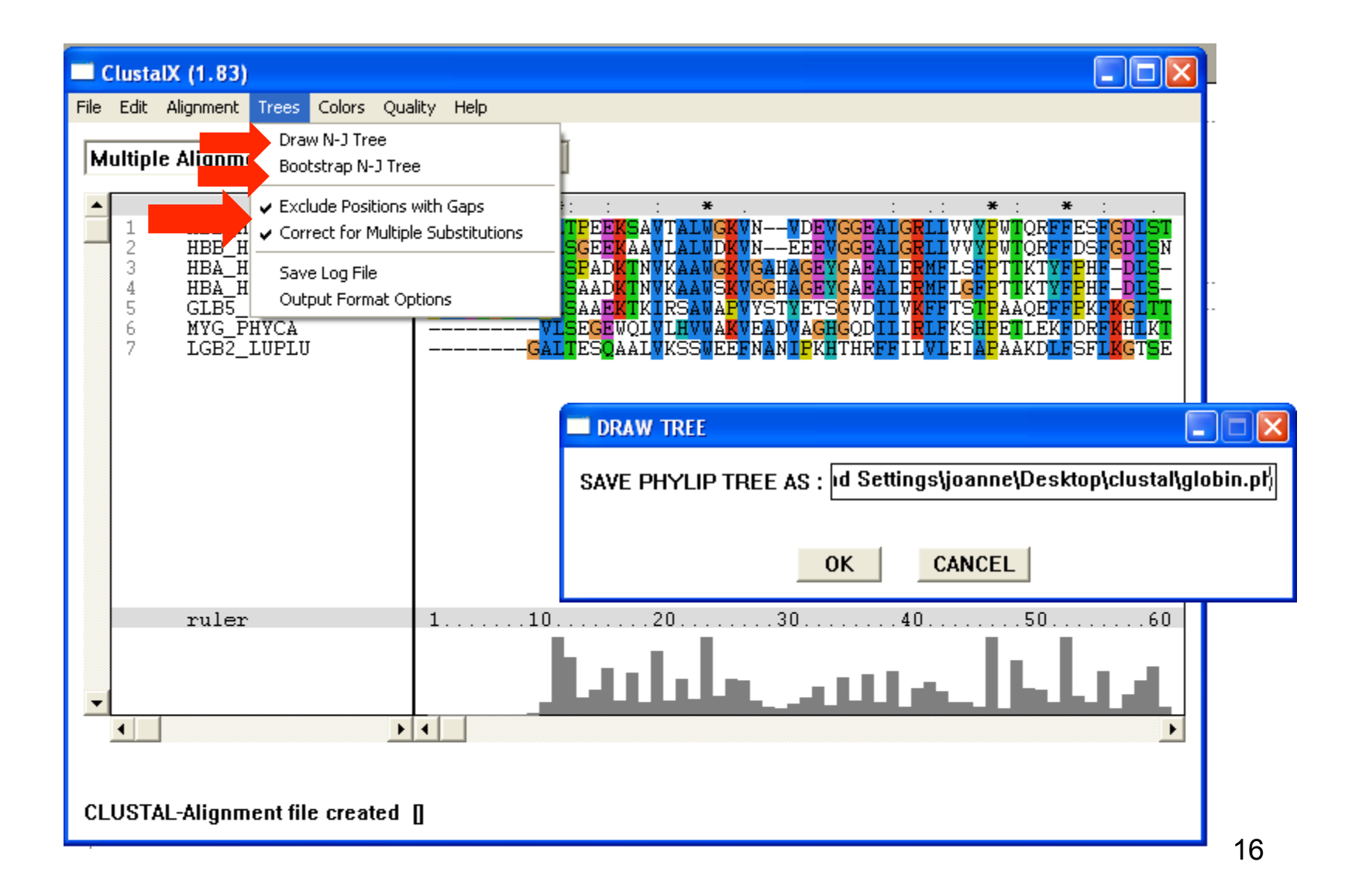

#### Use NJPlot to visualize the trees http://pbil.univ-lyon1.fr/software/njplot.html Google: 'njplot'

#### NJplot

NEW: NJplot plots trees in PDF and PostScript formats (not for MacOS). NEW: NJplot allows to open several tree windows.

NJplot is a tree drawing program able to draw any phylogenetic tree expressed in the <u>Newick</u> phylogenetic tree format (*e.g.*, the format used by the PHYLIP package). NJplor rooting the unrooted trees obtained from parsimony, distance or maximum likelihood tree-building methods.

A screen shot of the main window of njplot is available here.

#### Use of NJPlot

Any rooting of the unrooted tree can be interactively specified using the mouse. NJplot also allows zooming, branch swapping, display of bootstrap scores and printing in the PI be used as a graphical extension of any package of phylogenetic programs which employs the standard tree format for storing trees (*i.e.*, with most such packages).

#### **Download NJplot**

Executables and full source code can be downloaded through our FTP server. You may also use the rollowing table to directly access the version corresponding to your compu

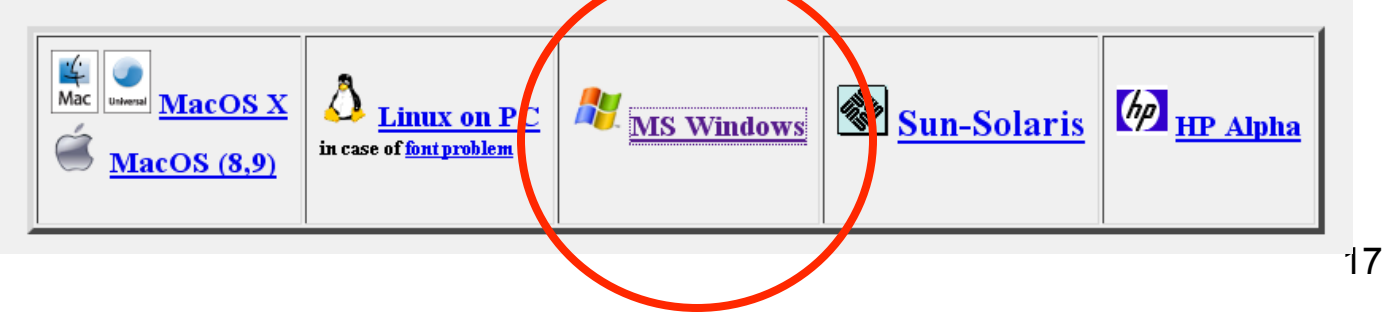

# Extract njplotWIN95.exe and run njplot.exe

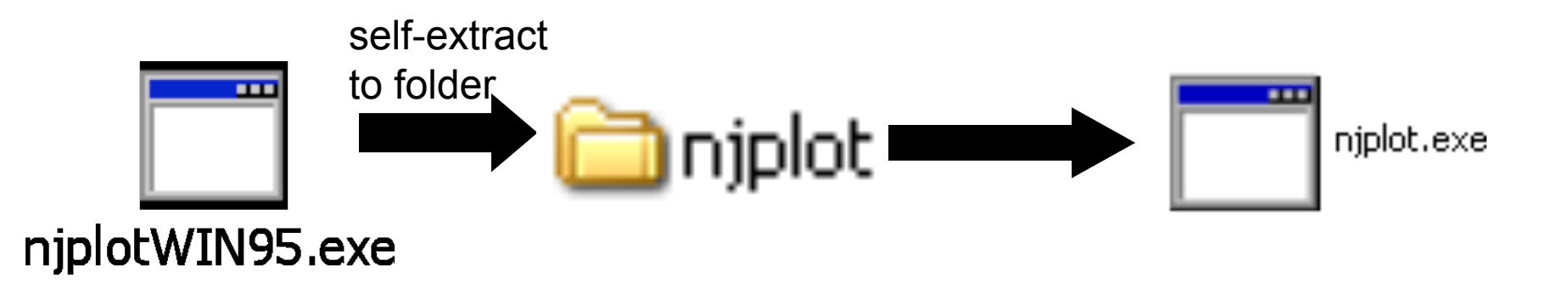

#### NJPlot

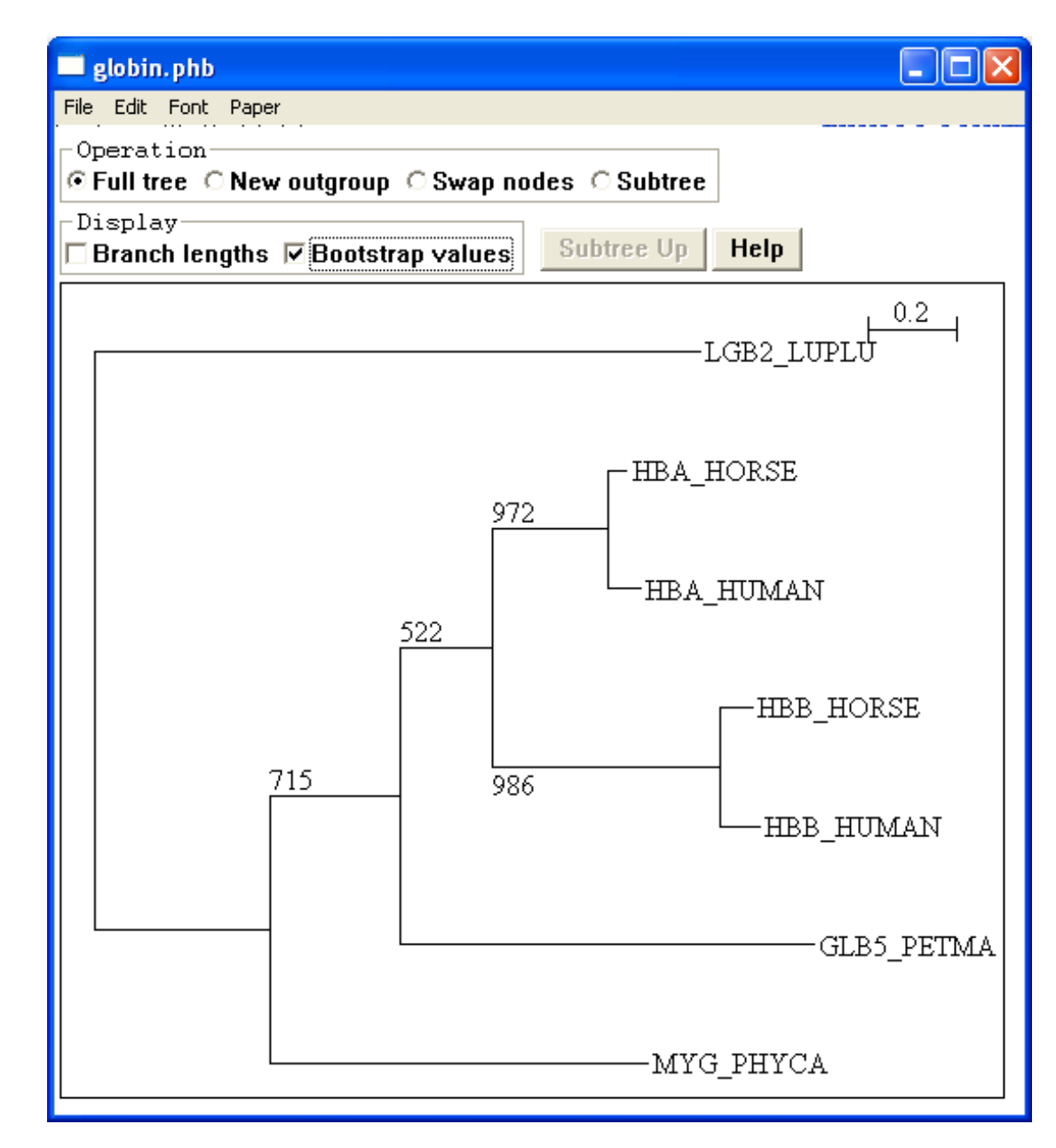

19

#### Trees > Bootstrap N-J Tree

| BOOTSTRAP TREE                                                   |  |  |
|------------------------------------------------------------------|--|--|
| Random number generator seed [1-1000] : 111                      |  |  |
| Number of bootstrap trials [1-10000] : 1000                      |  |  |
| SAVE PHYLIP TREE AS : Settings\joanne\Desktop\clustal\globin.pht |  |  |
| OK CANCEL                                                        |  |  |
|                                                                  |  |  |

- 1. Open tree file (.ph)
- 2. Open bootstrap file (.phb)
- 3. Can now display tree with both distances and/or bootstrap values.
- 4. Can save tree as .pdf for later use in poster.

### Links

ClustalX

http://bips.u-strasbg.fr/en/Documentation/ClustalX/

- The web version: ClustalW
  <u>http://www.ebi.ac.uk/clustalw/</u>
- NJ-Plot

http://pbil.univ-lyon1.fr/software/njplot.html

Tree View (software for tree visualization)
 <u>http://taxonomy.zoology.gla.ac.uk/rod/treeview.html</u>